## **Conversion** of **Service Areas** from the srv\_area table in the SRS notice database to service area diagrams in the GIMS database

For submission of <u>Coordination Request</u> and <u>Notification</u> of Non-GSO satellite networks

> ITU BR SSD 2022 12

| ITU-BR Space /                                                 | Applications Manager v9.1 | .3.5 (SNS \ | /9.1) —                |                                       | ]                                                |              |                          |                                                                 |
|----------------------------------------------------------------|---------------------------|-------------|------------------------|---------------------------------------|--------------------------------------------------|--------------|--------------------------|-----------------------------------------------------------------|
| 8 🙆 🙆 🔮                                                        | ) 🗟 📮                     |             |                        |                                       |                                                  |              |                          |                                                                 |
| <ul> <li>Favorites</li> <li>Br Soft</li> <li>Br Web</li> </ul> | BrSis                     | Sta         | art GIMS<br>g SAM v9.1 |                                       |                                                  |              |                          |                                                                 |
|                                                                | GIMS                      |             | Gibc                   |                                       |                                                  |              |                          |                                                                 |
|                                                                | AP30BTexCap               |             | AP30BReport            |                                       |                                                  |              |                          |                                                                 |
| (TU)                                                           |                           |             | 🕌 GIMS                 |                                       |                                                  |              |                          |                                                                 |
|                                                                |                           |             | Diagram GXT            | Database                              | Edit View                                        | Tools Window | Help                     |                                                                 |
|                                                                |                           |             |                        | Explore                               |                                                  | Ctrl+O       | 26                       | '  🖶 🎝   🦎 🔍 🤍 🕲   🗏 % 🚄   🌆 📰   🕅 🗤 🗌 📲                        |
|                                                                |                           |             |                        | New                                   |                                                  |              |                          | 🖂   🐗 🥰 🗊 <u>×</u>   🍡 🖏 📖 🛄                                    |
|                                                                |                           |             | 素品圈例                   | Goven                                 |                                                  |              | >4                       |                                                                 |
|                                                                |                           |             |                        | Open F<br>REFDB<br>Increme<br>Empty I | EFDB<br>Setup<br>ental Update<br>Database<br>ies | Ctrl+Shift+I |                          | 2<br>Start the tool to<br>convert srv_area table<br>information |
|                                                                |                           |             |                        | Tools                                 |                                                  | )            | 🎽 Gi                     | iimsQry                                                         |
|                                                                |                           |             |                        |                                       |                                                  |              | <mark>⊛7</mark><br>⊊⊒ Im | nport multiple GXT files                                        |
|                                                                |                           |             |                        |                                       |                                                  |              | Cr                       | ireate Service Areas from SRS Database                          |
|                                                                |                           |             |                        |                                       |                                                  |              | Fib                      | ix service area windows                                         |
|                                                                |                           |             |                        |                                       |                                                  |              |                          |                                                                 |
|                                                                |                           |             |                        |                                       |                                                  |              |                          |                                                                 |
|                                                                |                           |             |                        |                                       |                                                  |              |                          |                                                                 |
|                                                                |                           |             |                        |                                       |                                                  |              |                          |                                                                 |
|                                                                |                           |             |                        |                                       |                                                  |              |                          |                                                                 |
|                                                                |                           |             |                        |                                       |                                                  |              |                          |                                                                 |

| Select the GIMS database w<br>the service area diagrams will | vhere<br>be saved                                                                                                    |
|--------------------------------------------------------------|----------------------------------------------------------------------------------------------------|
| Create Service Areas from SRS                                |                                                                                                    |
| Select target GIMS database:                                 |                                                                                                    |
| Select SRS database:                                         | 2                                                                                                    |
|                                                              |                                                                                                    |
| Select the service areas to generate:                        | Select the SRS-formatted database containing service area information (in the srv_area table)                                 |
| -Q́-                                                         | As the tool will update that database, ensure that you can write into it. Clear the read-only flag in advance when necessary. |
|                                                              | OK Cancel                                                                                                    |

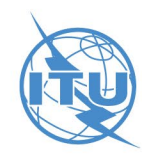

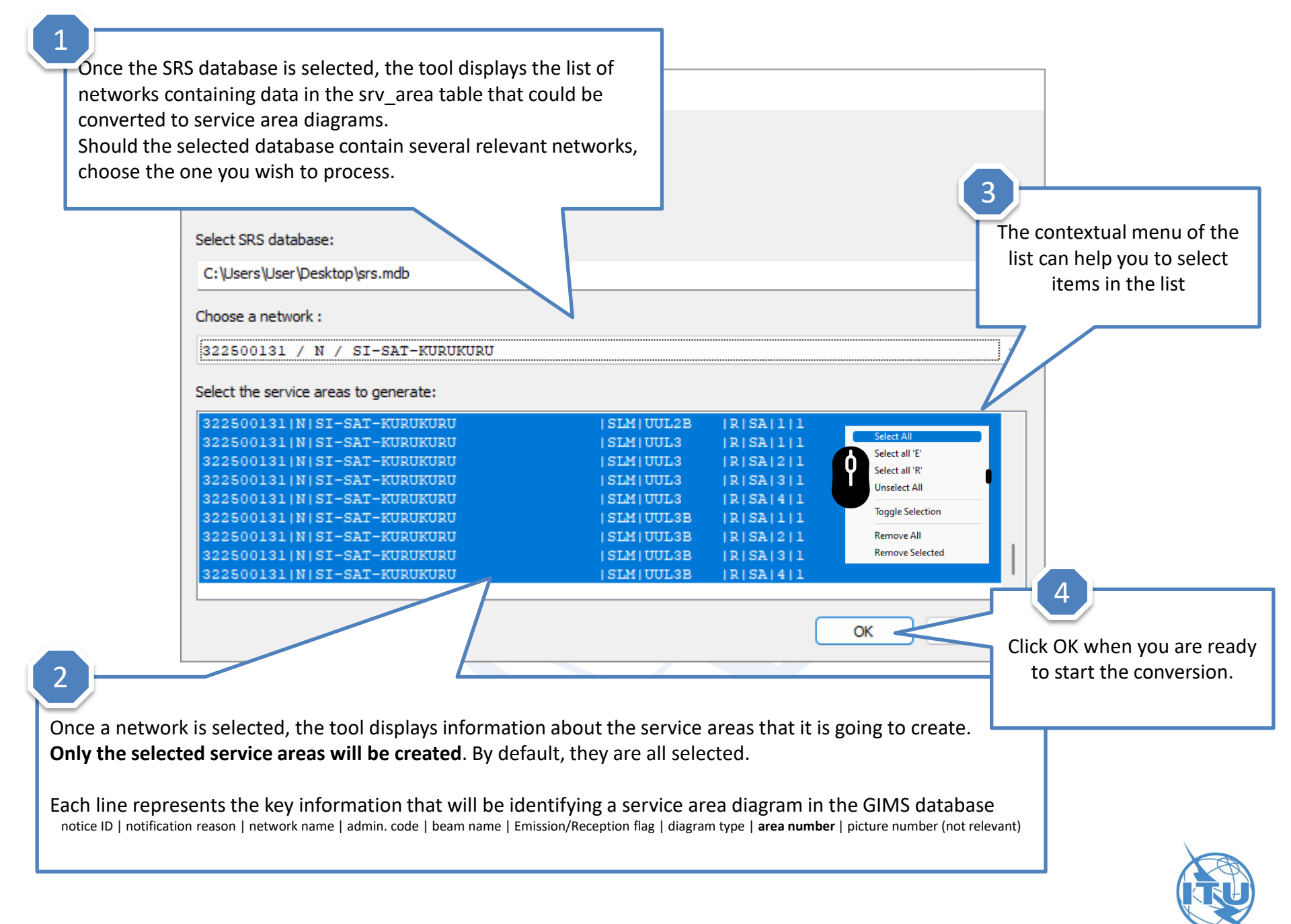

Before starting the conversion, a message summarizes the actions that the tool will perform.

It will update the SRS database by removing the content of the srv\_area table. The geographical area codes that had been captured in this table will be used to create service area diagrams in the selected GIMS database.

In GIMS, a service area number is identifying each service area diagram and this number will also be inserted in the area number field at the group level (grp.area\_no database field)

GIMS Service area diagrams will be saved into GIMS on C:\Users\User\Desktop. In C:\Users\User\Desktop\srs.mdb : - grp.area no will be updated for groups having srv area records - records from srv\_area table will be removed Do you want to proceed ? Yes No Click Yes to proceed with the conversion. Click No to cancel.

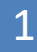

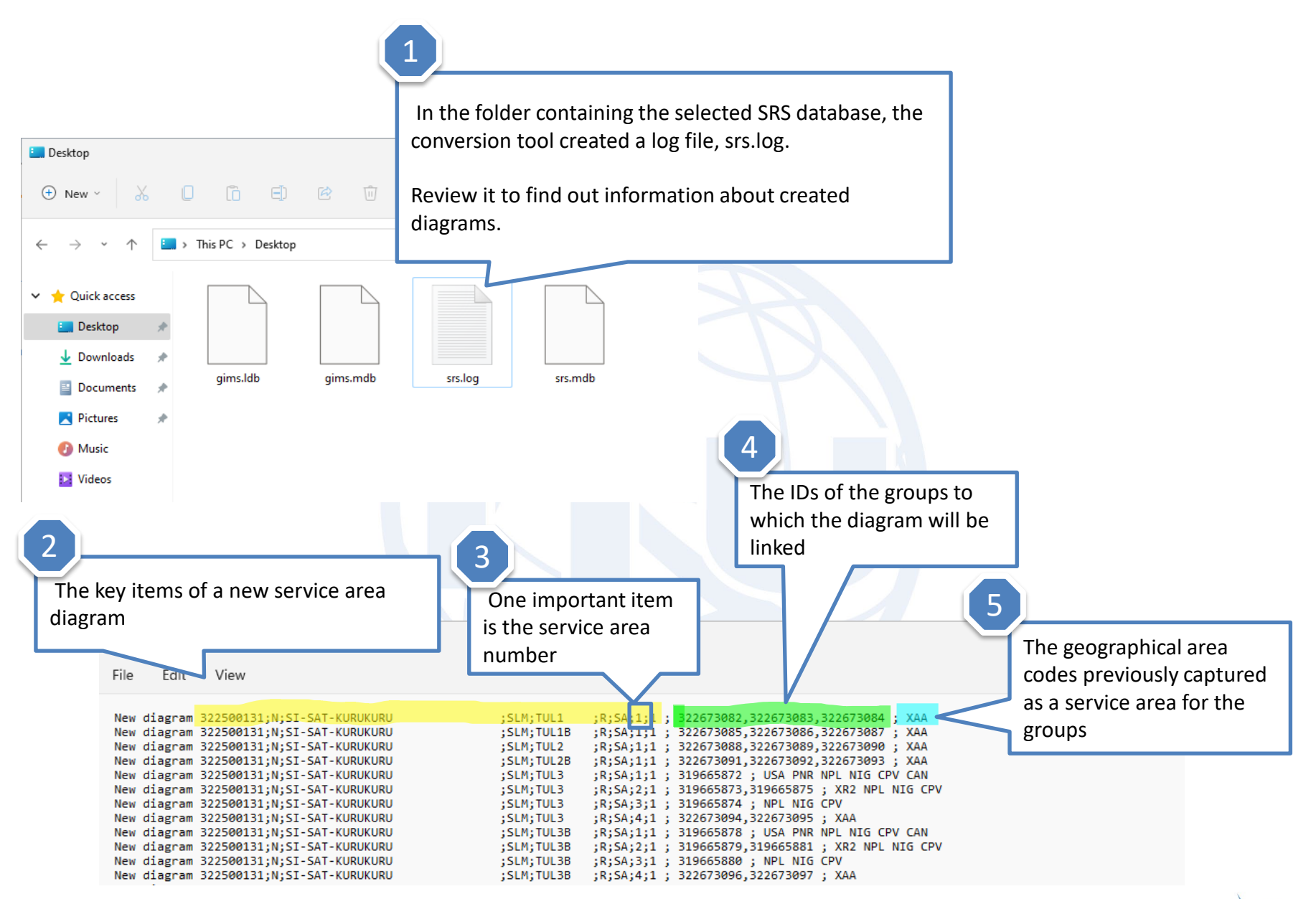

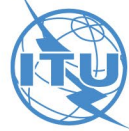

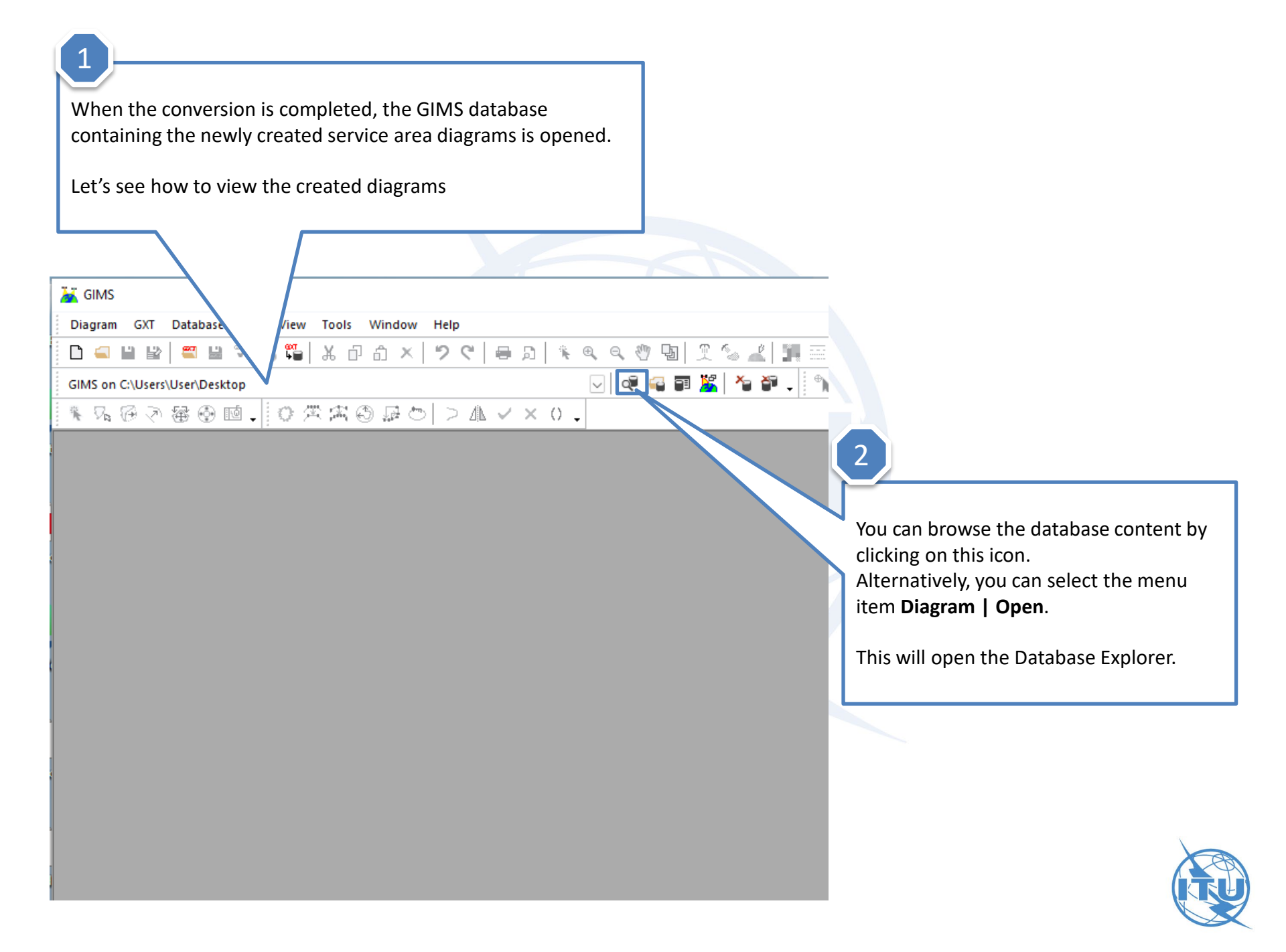

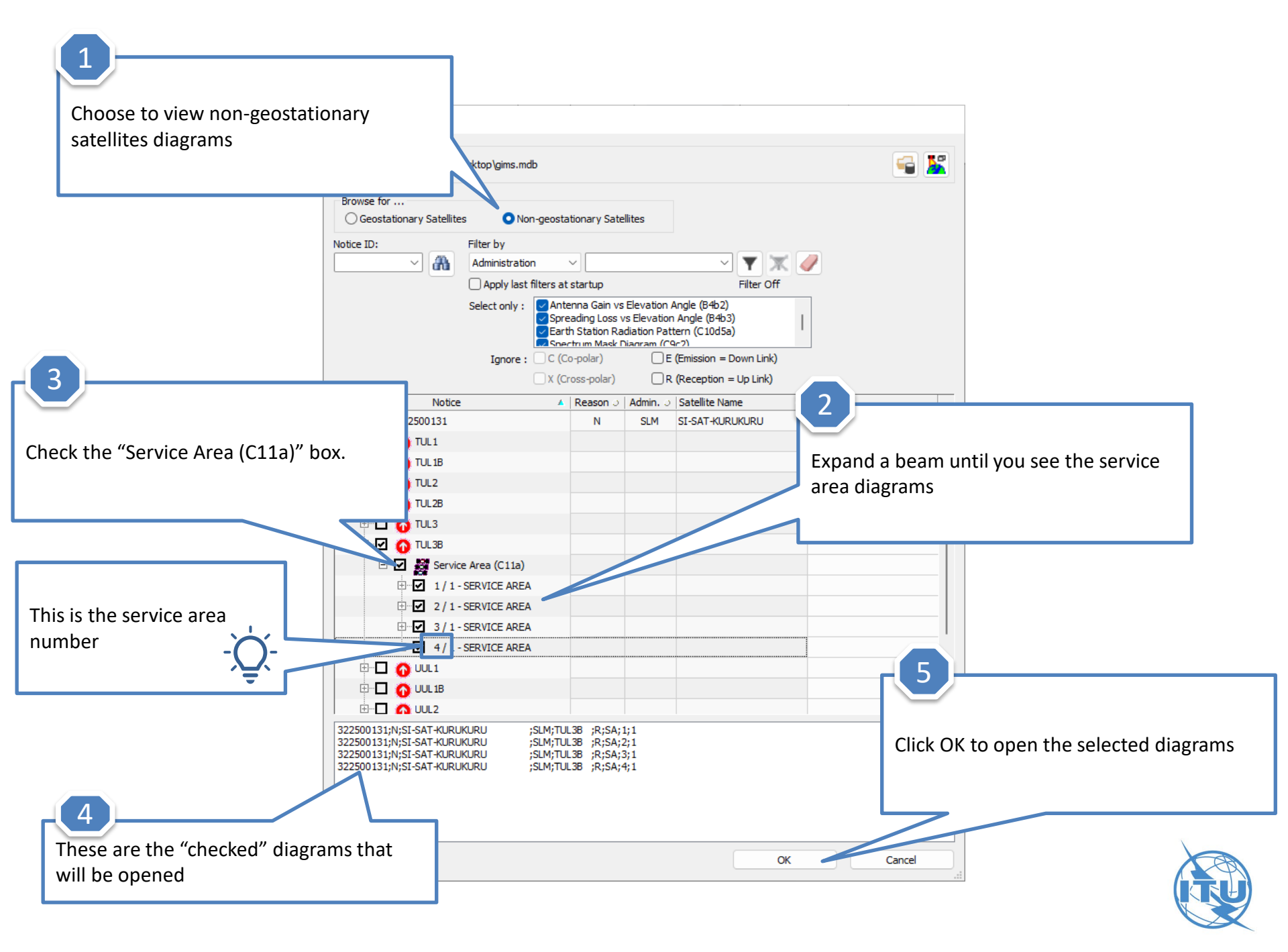

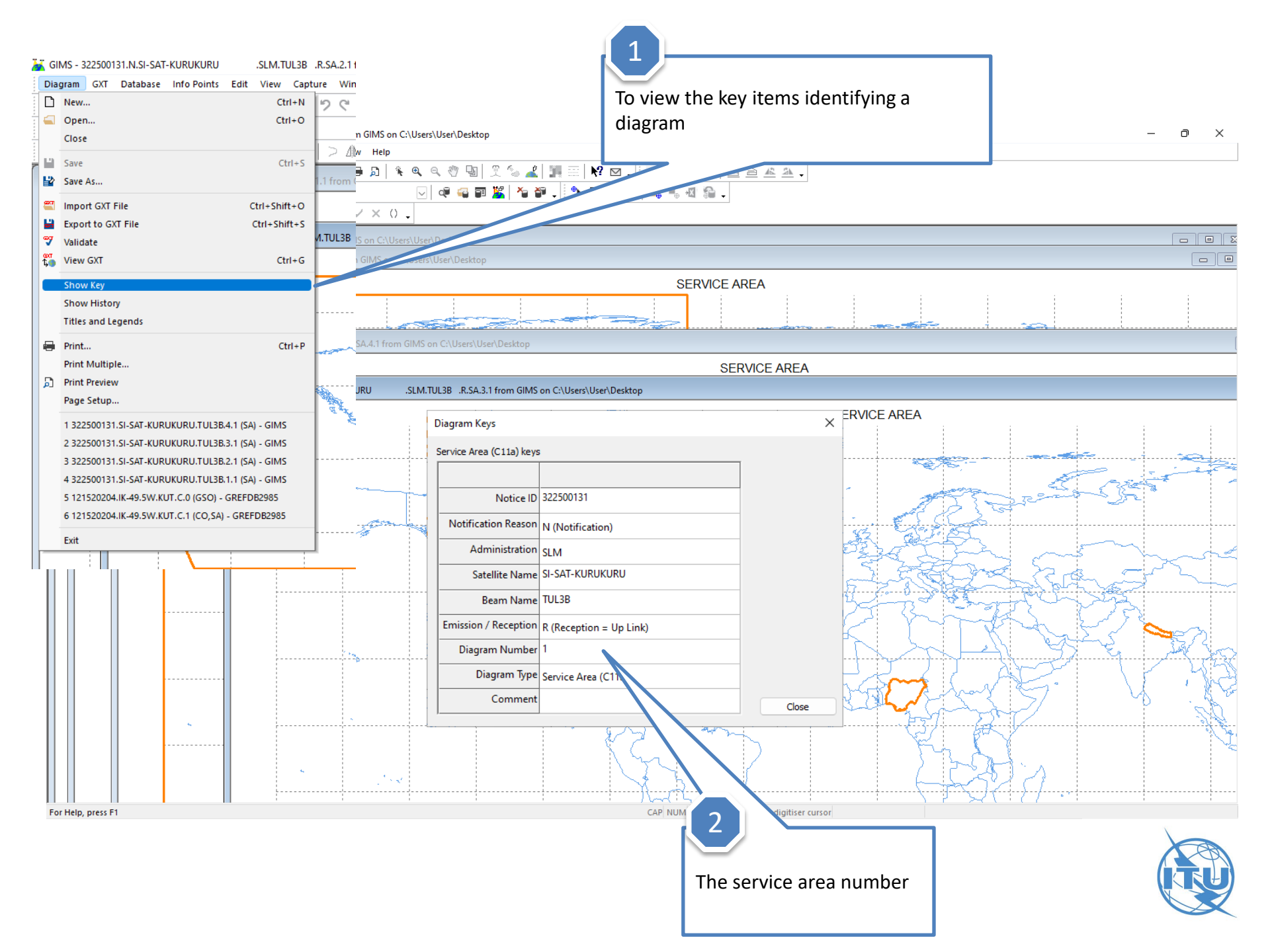

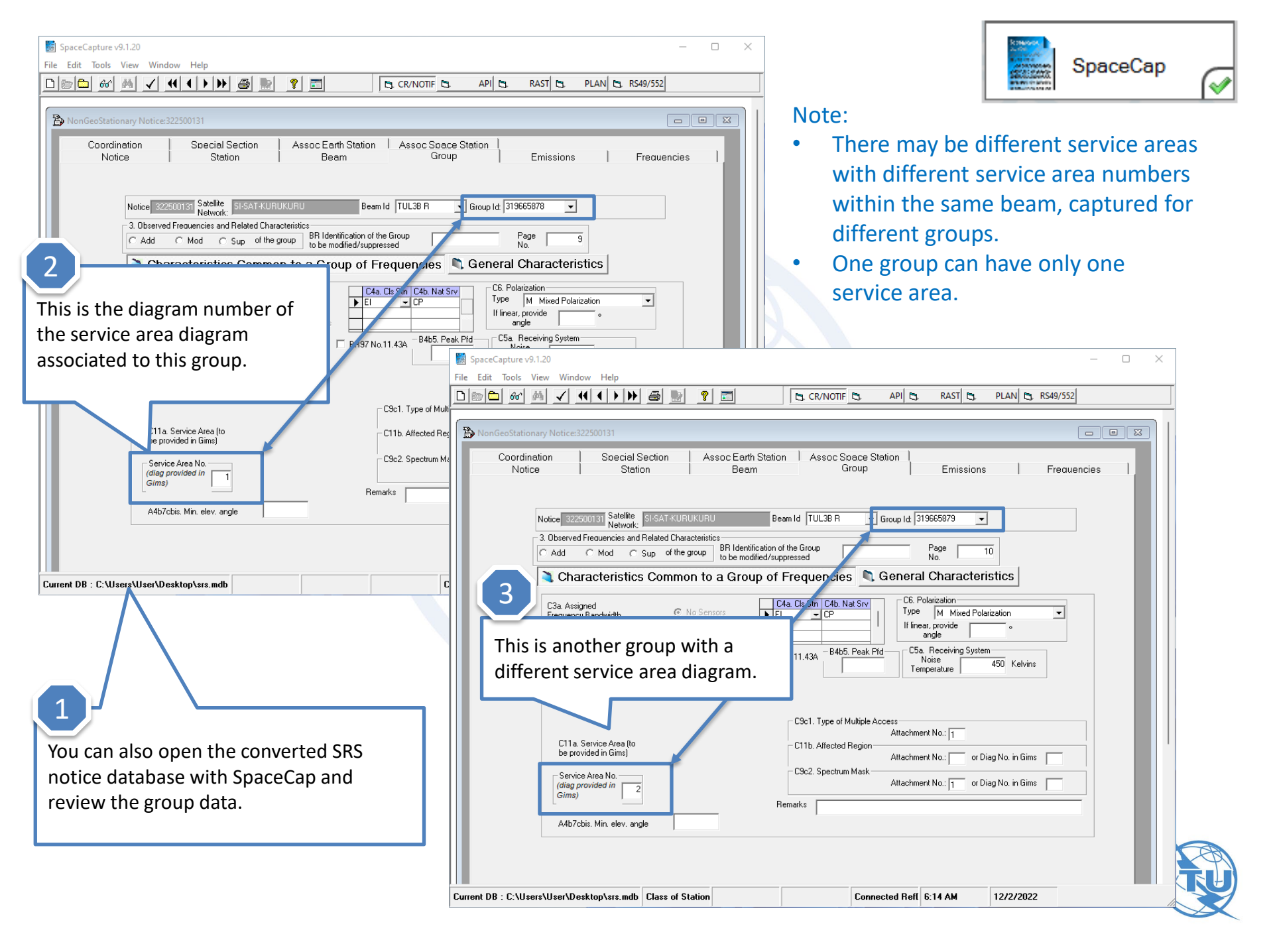

## Invalid Codes ?

Several area codes could not be imported

ΟК

GIMS - Service Area Generation Warning

The most common problem is when the conversion tool encounters geographical codes with which it cannot be processed. They may be wrong codes not corresponding to any known countries or regulatory areas.

For instance, some old country codes are no longer in use.

They could also be valid codes, described in the Preface, but that cannot be converted to geographical areas.

When this message is displayed at the end of the conversion process, click the **Show Details** button.

For the groups with such erroneous codes, the conversion does not create any service area diagrams in GIMS and all (valid as well as invalid) codes are retained in the srv area table in the SRS database.

Show Details GIMS - Service Area Generation Warning Х Several area codes could not be imp Hide Details Error Message Several area codes could not be imported Error Message WARNING - For the group IDs 319665873 Importing of service area codes XCS into Gims failed. Therefore these codes have been retained in SNS mdb WARNING - For the group IDs 319665872 Importing of service area codes XGP into Gims failed. Therefore these codes have been retained in SNS mdb Copy Details to Clipboard

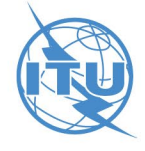

## **Possible Solutions**

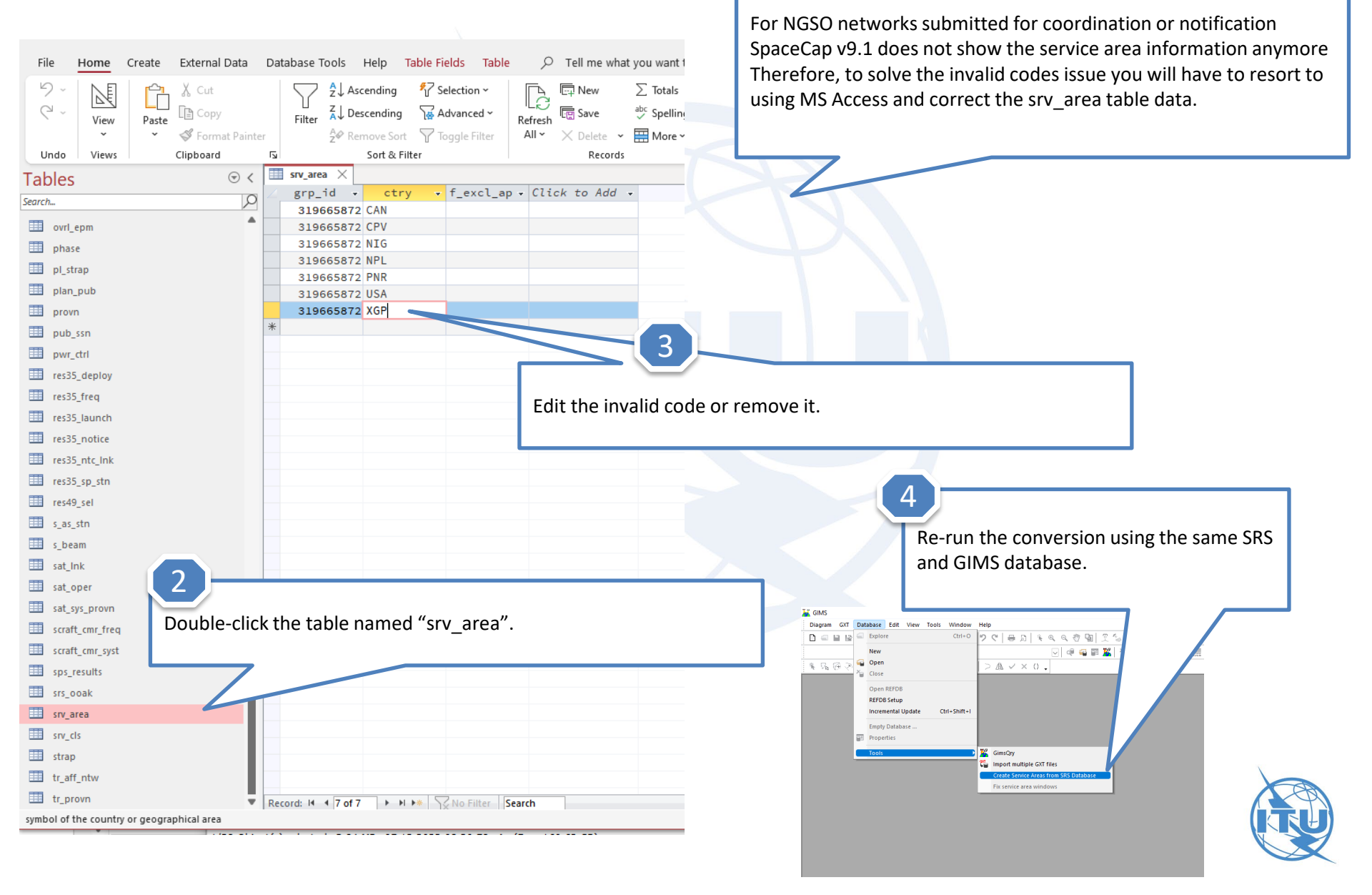

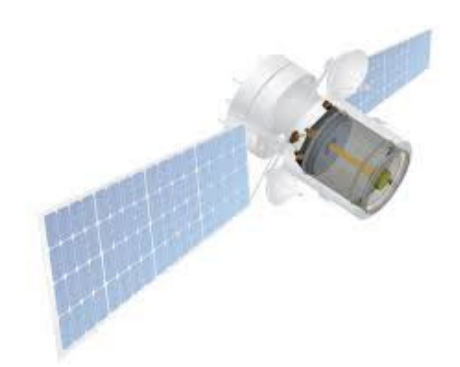

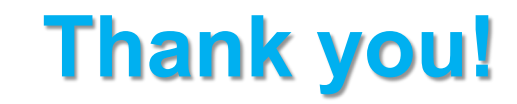

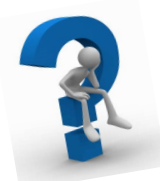

ITU – Radiocommunication Bureau

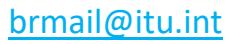

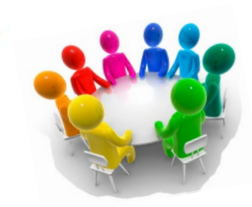